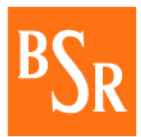

### Erste Schritte im Lieferantenportal

Das Lieferantenportal ist eine Interseite, welche dazu dient, Lieferanten Informationen über aktuelle Beschaffungsvorgänge zu vermitteln. Der Zugriff auf Beschaffungsvorgänge erfordert zwei Bearbeitungsschritte.

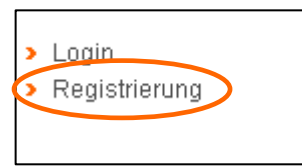

### 1. Registrierung

Im ersten Schritt ist eine einmalige Registrierung des Lieferanten im Lieferantenportal erforderlich. Die Registrierung erfolgt über eine Eingabemaske auf der Internetseite. Hier sind Lieferantenspezifische Daten einzutragen. Außerdem ist ein individueller Benutzername durch den Lieferanten zu wählen.

Achtung: Alle mit einem \* markierten Felder müssen ausgefüllt werden.

Dies ist insbesondere die Angabe des Firmennamens und der Anschrift.

Sofern Sie bereits Geschäftsbeziehungen zur BSR unterhalten, erleichtert die Angabe der BSR-Lieferantennummer die Registrierung.

Bitte <u>notieren</u> Sie sich unbedingt den **Benutzernamen**, da dieser für alle folgenden Anmeldungen benötigt wird und nicht per Mail versand wird.

| _                        |                                           |
|--------------------------|-------------------------------------------|
| Ihre Firmendate          | n                                         |
| Benutzername*            | Anmeldename                               |
| Firmenname*              | Beispiellieferant                         |
| Straße<br>Hausnummer*    | Teststraße 1                              |
| Plz*, Ort*               | 99999 Teststadt                           |
| Homepage                 |                                           |
| Lieferantennumme         | er                                        |
| Postfach                 |                                           |
| Postleitzahl<br>Postfach |                                           |
| Land*                    | Deutschland                               |
| Alle mit * gekennze      | ichneten Felder müssen ausgefüllt werden. |

|                            | 1                     |  |
|----------------------------|-----------------------|--|
| Daten des Ansprechpartners |                       |  |
| Anrede*                    | Herr 💌                |  |
| Name*                      | Max                   |  |
| ∨orname*                   | Mustermann            |  |
| Telefon*                   | 0999 4711-4711        |  |
| Fax                        |                       |  |
| E-Mail*                    | Max.Mustermann@abc.de |  |
| Funktion                   |                       |  |

Wesentlich ist auch die Eingabe von Kontaktdaten des Lieferanten-Ansprechpartners. Diese Kontaktperson wird im Falle von Rückfragen zur Registrierung direkt angesprochen und ist daher sorgfältig auszuwählen.

Auf die fehlerfreie Eingabe der **E-Mail-Adresse** ist besonders zu achten, da die Registrierungszusage mit Passwort an diese Adresse erfolgt.

Für die Zuordnung innerhalb des Lieferantenportals ist zudem das Haupt-Produktportfolio des Lieferanten anzugeben.

Zusätzlich ist auch die Angabe von weiteren Hauptwarengruppen oder Unterwarengruppen möglich.

**Hinweis:** Es erfolgt hierauf basierend keine automatisierte Information über eingestellte Ausschreibungen!

| Auswahl der registrierten Warengruppen                                                                                                    |  |  |  |
|----------------------------------------------------------------------------------------------------|--|--|--|
| Bitte wählen Sie eine Hauptwarengruppe aus, damit die entsprechenden Einkaufsmitarbeiter der<br>Warengruppe Ihre Registrierungsanfrage bearbeiten können. Darüber hinaus haben Sie die Möglichkeit,<br>uns Ihr Produktportfolio mit Hilfe der unten angebotenen Auswahlfelder mitzuteilen. |  |  |  |
| Hauptwarengruppe*                                                                                                    |  |  |  |
| Hautwarengruppe: Gebäude, Anl., Dep.                                                                                                    |  |  |  |
| Alle Unterkategorien auswählen                                                                                                    |  |  |  |
| Nur bestimmte Unterwarengruppen auswählen »                                                                                                    |  |  |  |
| Hautwarengruppe: Fahrzeuge und Beh.  Alle Unterkategorien auswählen >>  Hautwarengruppe: IT / Telekommunikat.  Alle Unterkategorien auswählen >>  Nur bestimmte Untervarengruppe auswählen >>                                                                                              |  |  |  |
| Vertueren grunner Dienstleictungen                                                                                                    |  |  |  |
|                                                                                                    |  |  |  |
| Nur bestimmte Unterwarendruppen auswählen >>                                                                                                    |  |  |  |
| Hautwarengruppe: Entsorgung und Rein.  Alle Unterkategorien auswählen  Nur bestimmte Unterwarengruppen auswählen >>                                                                                                    |  |  |  |
| Hautwarengruppe: Betriebsmittel / Zub                                                                                                    |  |  |  |
| Alle Unterkategorien auswählen                                                                                                    |  |  |  |
| Nur bestimmte Unterwarengruppen auswählen >>                                                                                                    |  |  |  |

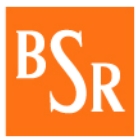

Für eine erfolgreiche Registrierung ist die Einverständniserklärung zu den Allgemeinen Benutzungs-bedingungen erforderlich. Bitte lesen Sie sich die Allgemeinen Benutzungsbedingungen für das Lieferantenportal vor der Anwahl des nebenstehenden Feldes sorgfältig durch.

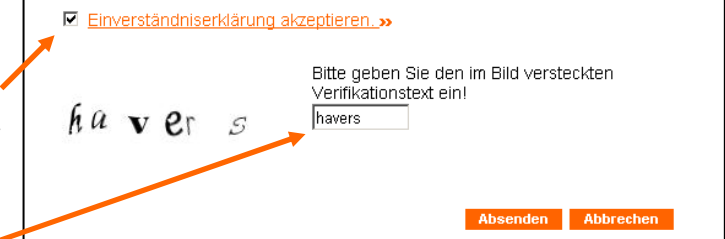

Zum Abschluss tragen Sie den Verifikationstext ein. Dazu übertragen Sie die nebenstehenden Zeichen unter Beachtung der Groß-/Kleinschreibung ein. Über "Absenden" werden die Registrierungsdaten erfasst.

 Ihre Registrierung wurde entgegengenommen und wird umgehend bearbeitet. Ist die Registrierung vollständig, wird dies im oberen Fensterbereich durch nebenstehende Meldung bestätigt.

Erscheint diese Meldung nicht, ist zu überprüfen ob alle Pflichtfelder ausgefüllt wurden, der Haken für die Einverständniserklärung gesetzt wurde und der Verifikationstext korrekt übertragen wurde. Eine erneute Eingabe des Verifikationstextes ist in jedem Fall erforderlich.

Registrierungen werden durch BSR-Mitarbeiter manuell binnen eines Arbeitstages bestätigt. Angenommene Registrierungen erhalten per E-Mail ein Initialpasswort.

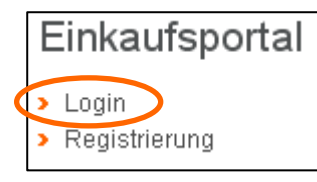

Mit dem Initialpasswort ist dann der Login auf dem Lieferantenportal möglich. Hierzu sind der notierte Benutzername und das Initialpasswort zu verwenden.

#### 2. Bewerbung auf einen Beschaffungsvorgang

Mit einer erfolgten Registrierung ist der Lieferant nun in der Lage, sich für einen oder mehrere Beschaffungsvorgänge zu bewerben. Dies erfolgt über einen Klick auf 1. "Details anzeigen" und 2. "Bewerben".

| Ausschreibungstermine und Det  | ails       |   |
|--------------------------------|------------|---|
| Angebotsfrist                  |            |   |
| Art der Vergabe                | <b>1</b> . |   |
| Aufteilung in Lose             |            |   |
| Rahmenvertrag                  |            | - |
| Ausführungs-/ Lieferort        |            | Ļ |
| Laufzeitbeginn voraussichtlich |            |   |
| Laufzeitende voraussichtlich   |            |   |

#### Achtung:

Für eine Bewerbung auf einem Beschaffungsvorgang ist ein erfolgreiches Login erforderlich!

Ist das Login erfolgreich, so sehen Sie nebenstehenden Begrüßungstext sowie Datum und Uhrzeit der vorherigen Anmeldung.

| Ihr letzter erfolgreicher Login war am                                                               | um    |
|----------------------------------------------------------------------------------------------------|-------|
| Sehr geehrte Damen und Herren,                                                                       |       |
| wir freuen uns, Sie in unserem Einkaufsportal di<br>Rediene Stadtraisiar unsehetriake bezrüßen zu di | er    |
| Beniner Stadteningungsbetriebe begrüsen zu di                                                        | unen. |

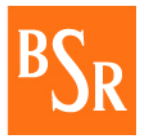

#### Auf Ausschreibung bewerben

#### Rahmenvertrag über

Veröffentlichungsdatum

Gegenstand der von den Berliner Stadtreinigungsbetrieben ausgeschriebenen Leistung ist

| Ausschreibungstermine und Details |  |
|-----------------------------------|--|
| Angebotsfrist                     |  |
| Art der Vergabe                   |  |
| Aufteilung in Lose                |  |
| Rahmenvertrag                     |  |
| Ausführungs-/ Lieferort           |  |
| Laufzeitbeginn voraussichtlich    |  |
| Laufzeitende voraussichtlich      |  |

| Ansprechpartner für diese Bewerbung |                                            |  |  |
|-------------------------------------|--------------------------------------------|--|--|
| Anrede*                             | Herr 💌                                     |  |  |
| Name*                               | Max                                        |  |  |
| Vorname*                            | Mustermann                                 |  |  |
| Funktion                            |                                            |  |  |
| Telefon*                            | 1                                          |  |  |
| Mobil                               |                                            |  |  |
| Fax                                 |                                            |  |  |
| E-Mail*                             | Max.Mustermann@abc.de                      |  |  |
| Alternative E-Mail                  |                                            |  |  |
| Alternative E-Mail                  |                                            |  |  |
| E-Mails werden an                   | alle eingetragenen Mailadressen versendet. |  |  |
| Alle mit * gekennzei                | chneten Felder müssen ausgefüllt werden.   |  |  |
|                                     | Bewerben A. brechen                        |  |  |

Nach erfolgreicher Bewerbung kann der Lieferant über "Details" auf folgendem Fenster die veröffentlichten Informationen zum Einkaufsvorgang abrufen.

Unter den Details einer Ausschreibung gibt es diverse Informationen. Neben Allgemeinen Daten über die Ausschreibung (Angebotsfrist, Art der Vergabe, Losaufteilung, Rahmenvertragsleistung usw.) ist hierüber auch der Zugriff auf die eigentlichen Verdingungsunterlagen möglich.

| 'eröffentlichungsdatum:<br>€egenstand der von den Berliner St<br>eistung ist | adtreinigungsbetrieben ausgeschriebenen |
|------------------------------------------------------------------------------|-----------------------------------------|
| <u>Details anzeigen</u> 🗪                                                    |                                         |
| Ausschreibungstermine und Det                                                | tails                                   |
| Angebotsfrist                                                                |                                         |
| Art der Vergabe                                                              |                                         |
| Aufteilung in Lose                                                           |                                         |
| Rahmenvertrag                                                                |                                         |
| Ausführungs-/ Lieferort                                                      |                                         |
| Laufzeitbeginn voraussichtlich                                               |                                         |
| Laufzeitende voraussichtlich                                                 |                                         |

Außerdem können Lieferanten über diesen Bereich inhaltliche Fragen zur Ausschreibung stellen, bzw. auch auf veröffentlichte Frage und Antwort-Kombinationen zugreifen.

Nach dem Klick auf "Bewerben" müssen anschließen die Ansprechpartnerdaten des Lieferanten zu dieser Ausschreibung aktualisiert und mit "Bewerben" abgesendet werden.

Diese Daten sind durch den Ansprechpartner der Registrierung vorbelegt. Bei der Bewerbung auf eine Ausschreibung können sie auf den jeweiligen Bearbeiter des Lieferanten angepasst und weitere E-Mail-Adressen ergänzt werden.

Bewerbungen werden durch den verantwortlichen Einkäufer der BSR bestätigt. Wird eine Bewerbung auf den ausgewählten Beschaffungsvorgang angenommen, so erhält der Lieferant eine entsprechende Informationsmail über die erfolgreiche Bewerbung.

Auch im Falle von Ablehnungen von Bewerbungen (z.B. bei Beschränkung des Bieterkreises) erhält der Lieferant eine entsprechende Informationsmail über die Ablehnung.

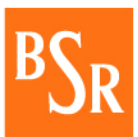

| Zentraler Einkauf<br>< Zur Übersicht                                                                                                    | Ausschreibungsdetails                                                                                                    |                                                                                                    |
|----------------------------------------------------------------------------------------------------|----------------------------------------------------------------------------------------------------|----------------------------------------------------------------------------------------------------|
| <ul> <li>Details zur Ausschreibung</li> <li>Ausschreibungsdetails</li> <li>Auschreibungsbezogene<br/>Bewerbungsdaten ändern</li> <li>Bieterfragen und Antworten<br/>zur Ausschreibung</li> <li>Frage zur Ausschreibung</li> <li>Abmelden</li> </ul> | Rahmenvertrag über<br>Veröffentlichungsdatum:<br>Gegenstand der von den Berliner<br>Stadtreinigungsbetrieben ausgeschriebenen<br>Leistung ist | Portalbetreuung<br>Herr Markus Schmidt<br>Tel.: 030 7592 - 2313<br>Frau Ines Häseler<br>Tel.: 030 7592 - 2480<br>Fax: 030 7592 - 2635<br>Fachl.<br>Ansprechpartner<br>Frau<br>Tel.: (030) 7592 - |
| Drucken                                                                                                    |                                                                                                    | <ul> <li>Kontakt</li> </ul>                                                                                                    |
|                                                                                                    | Ausschreibungstermine und Details                                                                                                    |                                                                                                    |
|                                                                                                    | Angebotsfrist                                                                                                    |                                                                                                    |
|                                                                                                    | Art der Vergabe                                                                                                    |                                                                                                    |
|                                                                                                    | Aufteilung in Lose                                                                                                    |                                                                                                    |
|                                                                                                    | Rahmenvertrag                                                                                                    |                                                                                                    |
|                                                                                                    | Ausführungs-/ Lieferort                                                                                                    |                                                                                                    |
|                                                                                                    | Laufzeitbeginn voraussichtlich                                                                                                    |                                                                                                    |
|                                                                                                    | Laufzeitende voraussichtlich                                                                                                    |                                                                                                    |
|                                                                                                    | Dokumente zur Ausschweibung                                                                                                    |                                                                                                    |
|                                                                                                    | Preisblatt 1 vis                                                                                                    |                                                                                                    |
|                                                                                                    |                                                                                                    |                                                                                                    |
|                                                                                                    | SAP-Antrage 1.pdf                                                                                                    |                                                                                                    |

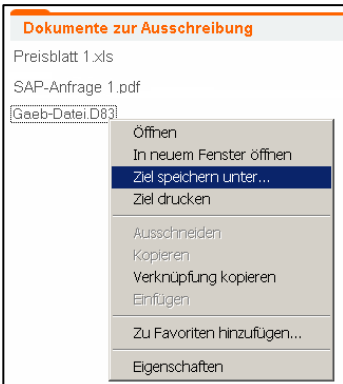

Unter den " Dokumenten zur Ausschreibung" sind alle zur Ausschreibung gehörenden Unterlagen veröffentlicht und stehen dem Lieferanten zur Verfügung.

Die gängigen Windows-Formate (PDF, Doc, XIs usw.) können über die Anwahl per Klick direkt geöffnet werden.

Bei Dateien mit Formaten, die auf dem aktuellen Computer nicht geöffnet werden können (z.B. GAEB-Dateien) ist ein Speichern über die Anwahl der rechten Maustaste (1x klicken!) mit "Ziel speichern unter" möglich. Hierbei ist dann der Speicherort auf dem eigenen Computer anzugeben und der Dateityp auf "alle Dateien" zu ändern. Bitte achten Sie darauf, dass der Dateiname (insbesondere nach dem Punkt) beim Speichern mit

| Datei speichern un                   | ter                                                       | ? ×     |
|--------------------------------------|-----------------------------------------------------------|---------|
| Speichern in:                        | 🗹 Desktop 💌 🗢 🛍 💣 💷 🕶                                     |         |
| Verlauf<br>Desktop<br>Eigene Dateien | Si Eigene Dateien<br>I Arbeitsplatz<br>≧tNetzwerkumgebung |         |
| Arbeitsplatz                         |                                                           | Þ       |
|                                      | Dateiname: Gaeb-Datei.D83                                 | eichem  |
|                                      | Dateityp: Alle Dateien Abb                                | prechen |

der Original-Datei übereinstimmt.

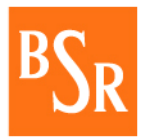

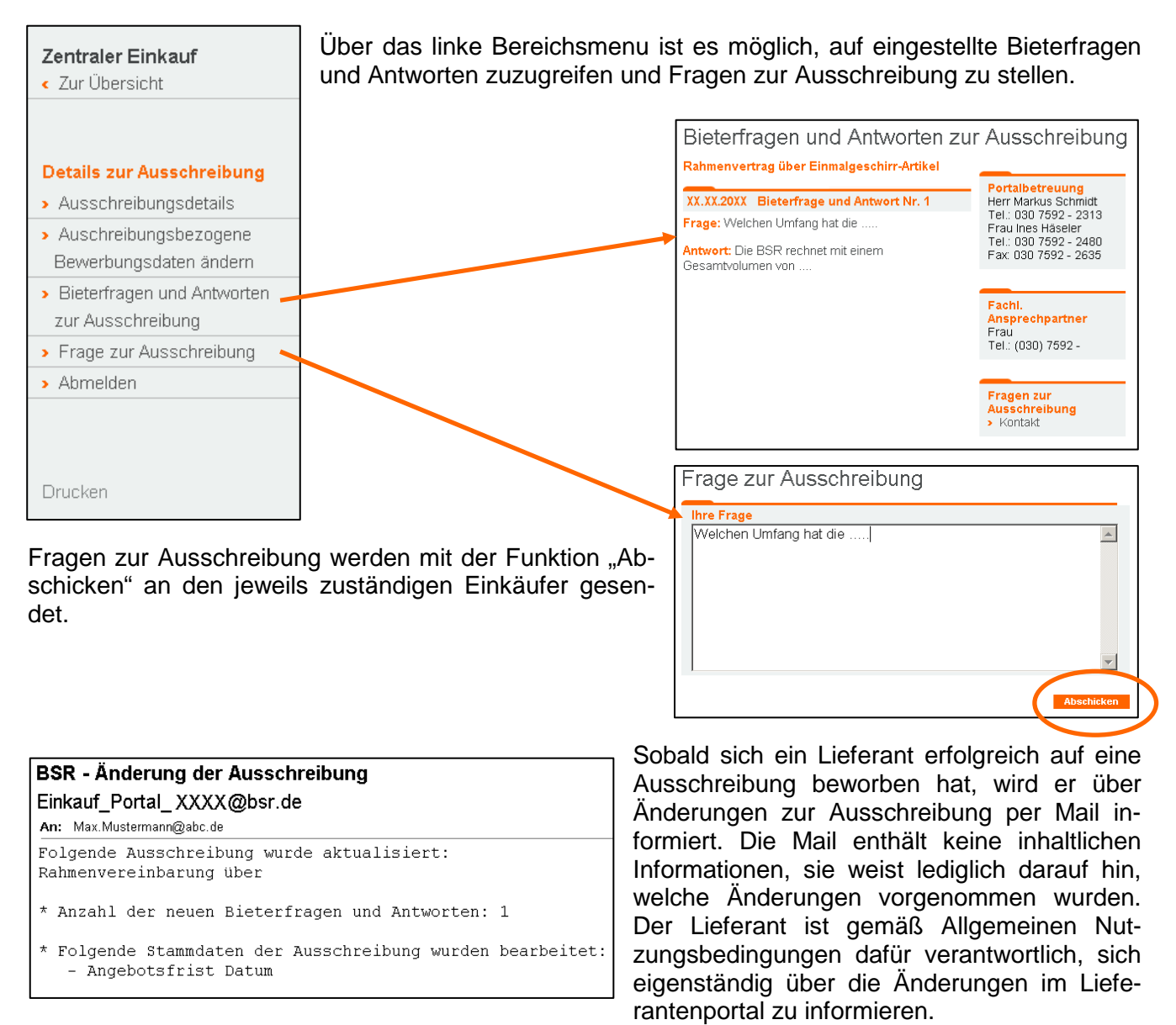

Bei allen Rückfragen zur Registrierung und dem Vorgehen für eine Bewerbung auf dem Portal, sowie bei Schwierigkeiten beim Herunterladen von Dateien steht Ihnen die Portalbetreuung zur Verfügung.

Für fachliche Fragen zur Ausschreibung wenden Sie sich bitte an den jeweils in der Ausschreibung bezeichneten fachlichen Ansprechpartner. **ACHTUNG:** Stellen Sie Ihre fachlichen Fragen <u>vorrangig</u> über den Punkt "Frage zur Ausschreibung" in schriftlicher Form.

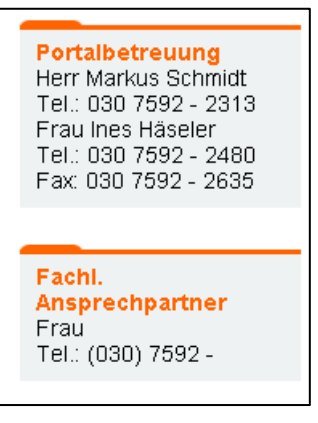